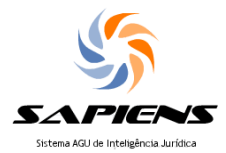

## Entendendo as tarefas

1) Ao logar no sistema, a tela de abertura será sempre o "Painel do Usuário", na aba "Tarefas".

| <b>(</b> | 🗎 ht                                 | tps://sapiens.a        | agu.gov.br                                          |                                             |                                                      |                  | ☆ マ C 🛿 ד Google      |         |
|----------|--------------------------------------|------------------------|-----------------------------------------------------|---------------------------------------------|------------------------------------------------------|------------------|-----------------------|---------|
| 🔳 Pa     | Painel 🖉 Trabalho 🖉 Documento 💌 NUP: |                        |                                                     |                                             | BASE DE PRODUÇÃO                                     |                  | BEM-VINI              |         |
| Paine    | Sa                                   | piens AGU<br>Tarefas   | .0 - Painel do Usuário<br>≓ no trocãos da Comunicaç | iões 🗳 Modelos 🔉                            | Repositórios 🔉 Avisos                                |                  |                       |         |
| d de C   | ŧ                                    | - 8                    | F                                                   |                                             |                                                      |                  | Minhas Tarefa         | 0       |
| ontrol   | <<                                   | 《〈   Página 1 de1 〉》 C |                                                     |                                             |                                                      |                  |                       |         |
| œ        |                                      | Id                     | NUP                                                 | Assunto                                     | Espécie                                              | Início Prazo     | Final Prazo           | Minutas |
|          |                                      | 4169                   | ₽ 00404.000696/2014-35 ≓                            | PROTOCOLO<br>INTEGRADO /<br>DESCENTRALIZADO | RECEBER<br>PROCESSO/DOCUME<br>AVULSO DO<br>PROTOCOLO | 31-01-2014 18:54 | 05-02-2014 18:54 (-3) | NÃO HÁ  |
|          |                                      | 4363                   | ₽ 00400.006831/2013-13 ≓                            | LICITAÇÕES,<br>CONTRATOS E<br>PATRIMÔNIO    | TOMAR CIÊNCIA                                        | 03-02-2014 17:18 | 08-02-2014 17:18 (0)  | NÃO HÁ  |
|          |                                      | 5261                   | ₽ 00697.000036/2013-25 ≓                            | DIREITO CIVIL                               | FORNECER<br>INFORMAÇÕES<br>TÉCNICAS                  | 06-02-2014 16:59 | 11-02-2014 16:59 (3)  | NÃO HÁ  |
|          |                                      | 5590                   | ₽ 00400.006831/2013-13 ≓                            | LICITAÇÕES,<br>CONTRATOS E<br>PATRIMÔNIO    | TOMAR CIÊNCIA                                        | 07-02-2014 15:30 | 12-02-2014 15:30 (4)  | NÃO HÁ  |
|          |                                      | 5264                   | ₽ 00688.000222/2014-54 ≓                            | SISTEMAS DE                                 | CADASTRAR                                            | 06-02-2014 17:07 | 17-02-2014 17:07 (9)  | NÃO HÁ  |

2) Todas as telas do sistema são compostas por **GRIDS** que podem ser editados para adaptação do perfil de cada usuário. Estas alterações ficam fixas, somente voltando ao padrão inicial quando realizada a limpeza de dados de navegação.

Observar que a alteração realizada é válida tão somente para visualização no Navegador de internet em que promovida referida alteração.

O padrão atual do grid do Painel de Usuário – Aba TAREFAS, apresenta as seguintes colunas: Id; NUP; Interessados; Assuntos; Espécie; Início Prazo; Final Prazo; Minutas e Urgente.

A ordenação é feita pela prioridade de "Final Prazo", indicando na primeira linha, as tarefas com os prazos mais próximos do vencimento ou já vencidos.

3) Para alterar o GRID, clicar com o botão esquerdo sobre a linha do GRID, na coluna desejada. Esta poderá ser ordenada (ordem crescente ou decrescente), ou poderá ser introduzido para esta coluna o FILTRO (quando acionado, o nome da coluna fica indicado em *vermelho itálico*).

Além das colunas padrão acima indicadas, que podem ser suprimidas, podem ser acrescidas várias outras disponíveis, para a melhor adaptação ao perfil do usuário, lembrando que esta adaptação vale para cada Navegador e até nova limpeza de dados.

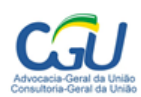

Missão: Garantir segurança jurídica à atuação estatal.

Visão: Ser referência, até 2016, nas atividades de consultoria, representação extrajudicial, prevenção e resolução de conflitos administrativos, com a plena integração dos órgãos consultivos.

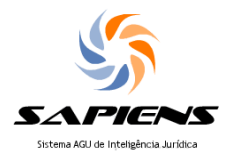

## Entendendo as tarefas

| Interessados                                                             | <ul> <li>Assuntos</li> </ul>                                        | Espécie                                                                                 |
|--------------------------------------------------------------------------|---------------------------------------------------------------------|-----------------------------------------------------------------------------------------|
| UNIÃO FEDERAL                                                            | <ul> <li>↑ Ordem Ascendente</li> <li>↓ Ordem Descendente</li> </ul> | NTO DO ELABORAR<br>DESPACHO/EDITAL                                                      |
| CONSULTORIA-GERAL DA<br>UNIÃO                                            | 📷 Colunas 🔹 🕨                                                       | ☑ Id ESSO                                                                               |
| CONSULTORIA-GERAL DA<br>UNIÃO                                            | Filtros Fi                                                          | Outro Número<br>✓ Interessados                                                          |
| CONSULTORIA-GERAL DA<br>UNIÃO                                            | PLANOS, PROGRAM<br>PROJETOS DE TRAE                                 | <ul> <li>✓ Assuntos</li> <li>✓ Espécie</li> <li>S</li> </ul>                            |
| CONSULTORIA-GERAL DA<br>UNIÃO                                            | PLANOS, PROGRAM<br>PROJETOS DE TRAE                                 | ✓ Início Prazo NDAS                                                                     |
| CONSULTORIA-GERAL DA<br>UNIÃO                                            | DIREITO ADMINISTR<br>OUTRAS MATÉRIAS I<br>DIREITO PÚBLICO           | Setor COM A                                                                             |
| NÃO HÁ                                                                   | GESTÃO INSTITUCIO                                                   | Documento                                                                               |
| COORDENAÇÃO-GERAL DE<br>GESTÃO DE<br>DOCUMENTAÇÃO E<br>INFORMAÇÃO (CGDI) | DIVULGAÇÃO DOS E                                                    | <ul> <li>Usuário Conclusão Prazo REUNIÂ</li> <li>Observação</li> <li>Minutas</li> </ul> |
| AGÊNCIA BRASILEIRA DE<br>INTELIGÊNCIA - ABIN                             | CONTRATOS<br>ADMINISTRATIVOS                                        | ✓ Urgente ESSO                                                                          |
| CONSULTORIA-GERAL DA<br>UNIÃO                                            | PROJETOS ESTRATI                                                    | Criado Em ROCES<br>Atualizado Por<br>Atualizado Em                                      |

3) Para verificar uma tarefa especificamente (quem encaminhou, se tem alguma observação, editar algum de seus campos), clicar duas vezes sobre a linha da tarefa.

## Observações:

a) se clicar sobre o link do NUP, abrirá o extrato simplificado do processo. O duplo clique é sobre a linha azul clara que seleciona a tarefa.

b) aberta a nova janela, descer a barra de rolagem lateral para ver todos os campos.

4) para dar andamento à tarefa, clicar com botão direito sobre a tarefa (detalhar NUP, criar minuta, lançar atividade, etc.). Ver os demais tutoriais.

FIM